## **Change the Wireless Channel on a Cisco Small Business VoIP Router**

### Contents

**Introduction** 

How can I change the channel used by my wireless network on a Cisco Small Business VoIP router?

**Related Information** 

## Introduction

This article is one in a series to assist in the setup, troubleshooting, and maintenance of Cisco Small Business products.

# **Q.** How can I change the channel used by my wireless network on a Cisco Small Business VoIP router?

A.

A lot of wireless products in the US are shipped with a default channel of 6 like the Cisco Small Business router. If you encounter interference from other devices, change channels in order to get around these interferences. In order to change the channel your wireless network is using, go to the router's web-based setup page.

#### **Change the Router's Channel**

#### Step 1:

Access the router's web-based setup page. For instructions, click here.

#### Step 2:

When the router's web-based setup page appears, click Wireless.

#### Step 3:

Look for **Wireless Channel**, and change it to your desired channel. The recommended channels are **1**, **6**, or **11** since they are considered non-overlapping channels.

| A Division of Cisco Systems, Inc. | Click <b>Wireless</b> .                                                                                                    |   |
|-----------------------------------|----------------------------------------------------------------------------------------------------|---|
| Wireless                          | Setup   Wireless   Security   Access<br>Restrictions   Applications<br>& Gaming   Administration   Status   Voice     Basic Wireless Settings   Wireless Security   Wireless MAC Filter   Advanced Wireless Settings |   |
| Wireless Settings                 | Wireless Network Mode: Disabled   Wireless Network Name (SSID): The Wireless Screen allow:   Wireless Channet: Select 1, 6 or 11   Wireless SSID Broadcast: Enable                                                   | 5 |
|                                   | More<br>Cisco Systems<br>Save Settings Cancel Changes                                                                                                    |   |

Step 4:

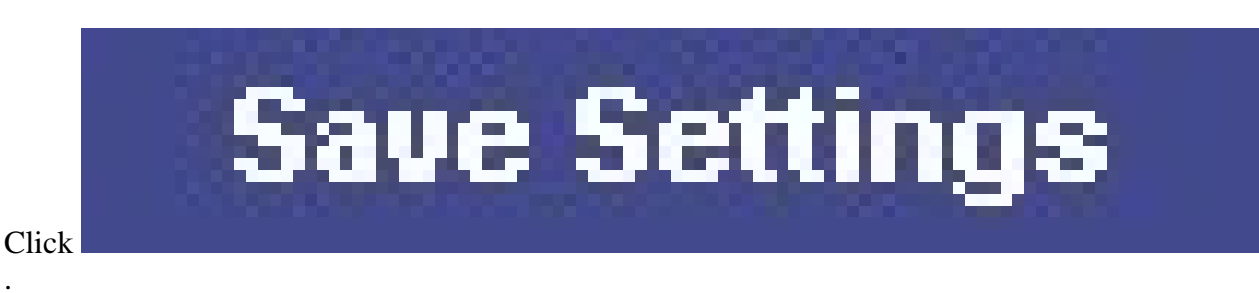

## **Related Information**

<u>Technical Support & Documentation - Cisco Systems</u>